# PureAudio

Configuring Foobar2000 For DSD and MQA Playback User Manual V 1.0 1. Download foobar2000 from the official website

http://www.foobar2000.org/download

2. Download the ASIO output plug-in for Foobar2000

http://www.foobar2000.org/components/view/foo\_out\_asio

This is necessary to ensure the app runs bit - accurate. It seems arcane but Windows and Mac try to do 'smart things' with audio and it is the bane of everyone trying to do accurate or 'audiophile' audio.

3. Download the Binary Comparator plug-in for Foobar2000

http://www.foobar2000.org/components/view/foo\_bitcompare

4. Download the foo\_input\_sacd-0.9.4.zip plug-in for Foobar2000

https://sourceforge.net/projects/sacddecoder/files/foo\_input\_sacd/files/

- 5. Download the ASIOProxyInstall-0.9.4.zip plug-in for Foobar2000 https://sourceforge.net/projects/sacddecoder/files/foo\_dsd\_asio/
- 6. Install Foobar2000

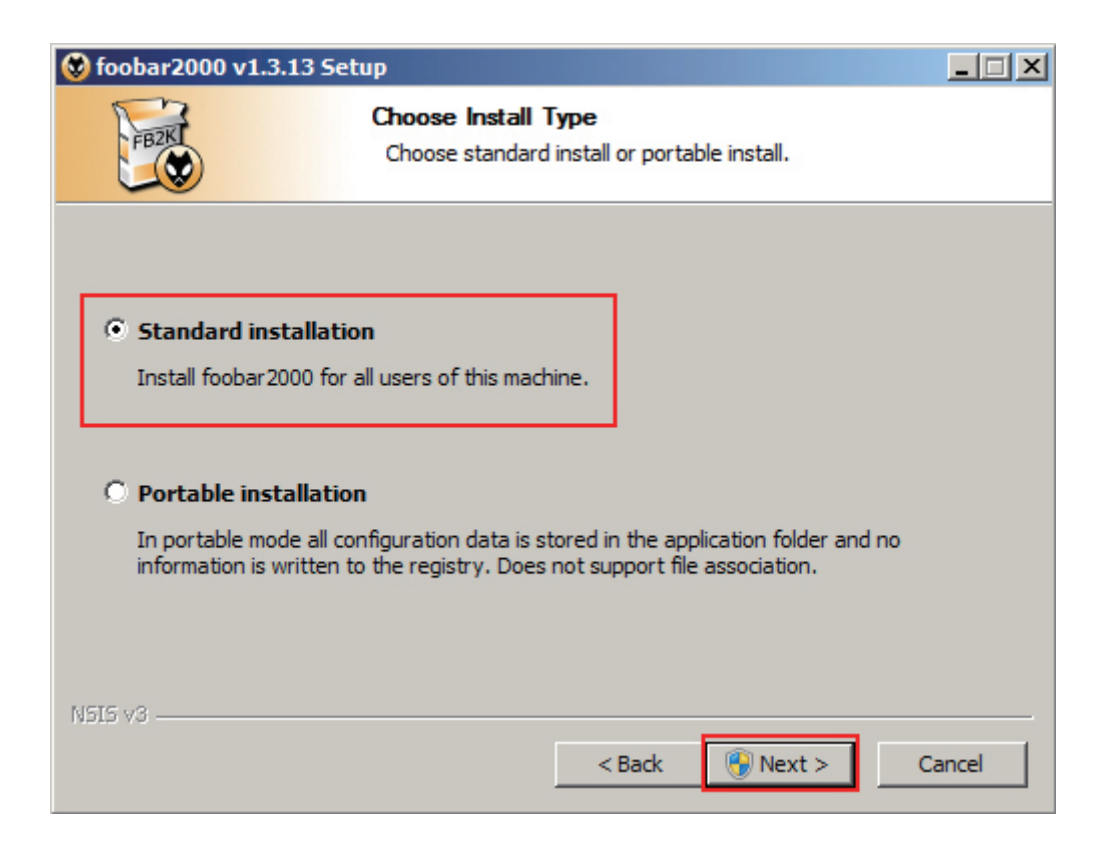

7. Manually install ASIO output plug-in

| 🕏 foobar2000 v1.3.13                              |                                     |         |                             | _ 🗆 ×             |
|---------------------------------------------------|-------------------------------------|---------|-----------------------------|-------------------|
| File Edit View Playback Library Help              |                                     |         |                             |                   |
| Album List Selection Properties Album List De     | fault I                             | - 13    | p                           |                   |
| All Music Desferences Courses                     |                                     | · · · · |                             | 21 1 3            |
| El-Bob # Configure 1                              |                                     | _       |                             |                   |
| Mr. S Components 2                                | Installed components:               | Rig     | nt-click a component for ad | ditional options. |
| Richa     H     Display     Kauba and Shareta sta | Name 🔺                              | Version | Module                      |                   |
| Media Library                                     | Album List                          | 4.5     | foo_albumlist               |                   |
| Networking                                        | CD Audio Decoder                    | 3.0     | foo_cdda                    |                   |
| He Working                                        | Converter                           | 1.5     | foo_converter               |                   |
| - Shell Integration                               | Default User Interface              | 0.9.5   | foo_ui_std                  |                   |
| Tools                                             | Equalizer                           | 1.2     | foo_dsp_eq                  |                   |
| Advanced                                          | FFmpeg Decoders                     | 3, 1, 4 | foo_input_std               |                   |
|                                                   | File Operations                     | 2.2.1   | too_fileops                 |                   |
|                                                   | foobar2000 core                     | 1.3.13  | Core                        |                   |
|                                                   | Online Tagger                       | 0.7     | foo_freedb2                 |                   |
|                                                   | ReplayGain Scanner                  | 2.2.2   | foo_rgscan                  |                   |
|                                                   | Standard DSP Array                  | 1.3.1   | foo_dsp_std                 |                   |
|                                                   | Standard Input Array                | 1.0     | foo_input_std               |                   |
|                                                   | ZIP/GZIP/RAR Reader                 | 1.8     | foo_unpack                  |                   |
|                                                   |                                     |         |                             |                   |
|                                                   |                                     |         |                             |                   |
|                                                   |                                     |         |                             |                   |
|                                                   |                                     |         |                             |                   |
|                                                   |                                     |         |                             |                   |
|                                                   |                                     |         |                             |                   |
|                                                   |                                     |         |                             |                   |
|                                                   |                                     |         |                             |                   |
|                                                   |                                     |         |                             | _                 |
|                                                   |                                     |         |                             |                   |
|                                                   | I<br>Get more components            |         |                             |                   |
| View                                              | Why are some components grayed out? | Ir      | nstall 3 Copy report        | Get updates       |
| by artist,                                        | Deset all Reset page                |         | OK Cancel                   | ňeelu             |
| Playback st                                       | Reset dil Reset page                |         | Cancel                      | - VILLAN          |

8. Select foo\_out\_asio

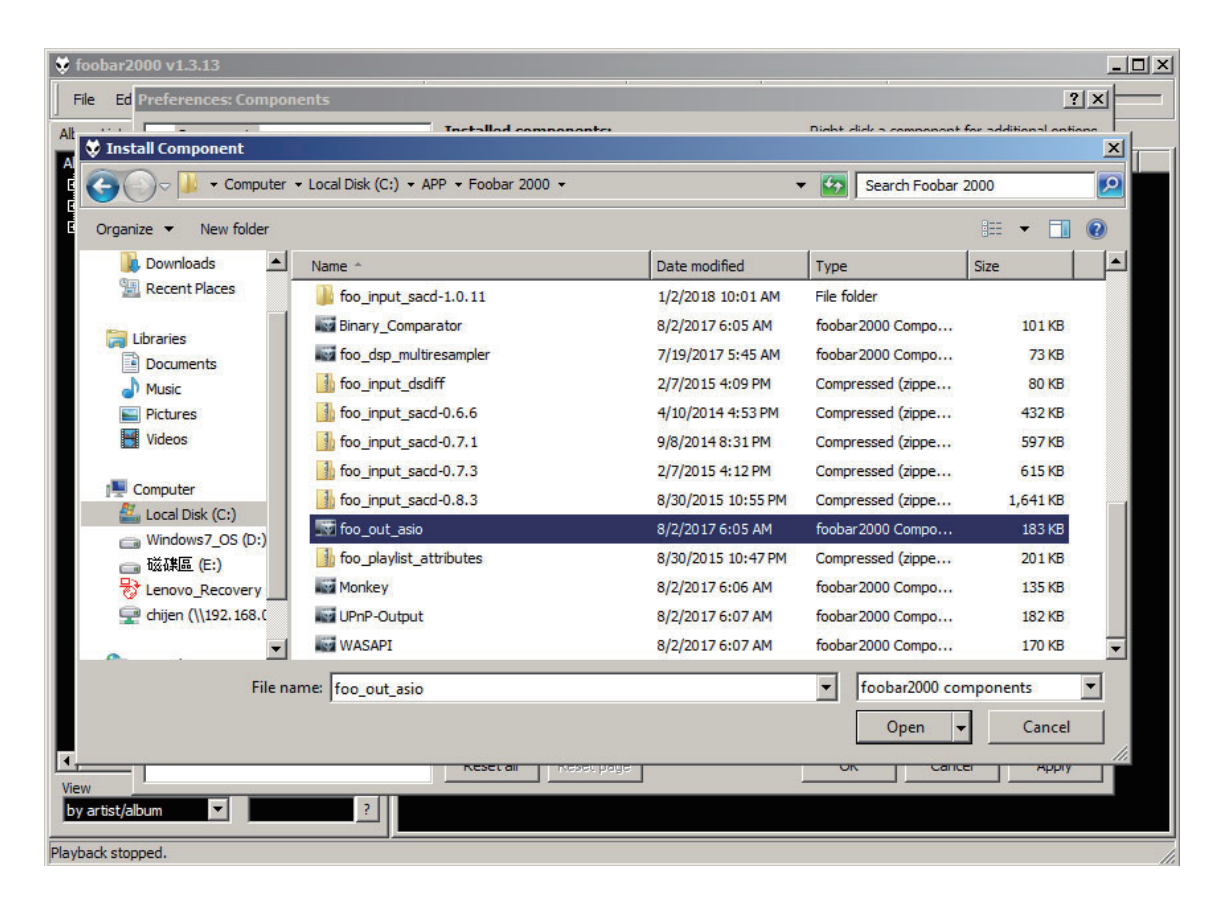

## 9. Click Apply

| 😻 foobar2000 v1.3.13                 |                                                            |           |                             | _ 🗆 ×              |
|--------------------------------------|------------------------------------------------------------|-----------|-----------------------------|--------------------|
| File Edit View Playback Library Help |                                                            |           |                             |                    |
| Album List Selection Properties De   | fault l                                                    |           | - 1                         |                    |
| All Music In-Common Common La        |                                                            | · · ·     |                             | a via.             |
| Bob A                                |                                                            |           |                             |                    |
| Mr. S Components                     | Installed components:                                      | Rig       | ght-click a component for a | dditional options. |
|                                      | Name                                                       | Version   | Module                      |                    |
| Keyboard Shortcuts                   | Album List                                                 | 4.5       | foo_albumlist               |                    |
|                                      | CD Audio Decoder                                           | 3.0       | foo_cdda                    |                    |
| Networking                           | Converter                                                  | 1.5       | foo_converter               |                    |
| Chall Integration                    | Default User Interface                                     | 0.9.5     | foo_ui_std                  |                    |
| Tele Trees                           | Equalizer                                                  | 1.2       | foo_dsp_eq                  |                    |
| Advanced                             | FFmpeg Decoders                                            | 3,1,4     | foo_input_std               |                    |
| Harditeed                            | File Operations                                            | 2.2.1     | foo_fileops                 |                    |
|                                      | foobar2000 core                                            | 1.3.13    | Core                        |                    |
|                                      | Online Tagger                                              | 0.7       | foo_freedb2                 |                    |
|                                      | ReplayGain Scanner                                         | 2.2.2     | foo_rgscan                  |                    |
|                                      | Standard DSP Array                                         | 1.3.1     | foo_dsp_std                 |                    |
|                                      | Standard Input Array                                       | 1.0       | foo_input_std               |                    |
|                                      | ZIP/GZIP/RAR Reader                                        | 1.8       | foo_unpack                  |                    |
|                                      | (unknown - please apply changes to load)                   | (unknown) | foo_out_asio                |                    |
|                                      |                                                            |           |                             |                    |
| View<br>by artist                    | Get more components<br>Why are some components grayed out? | I         | nstall Copy report          | Get updates        |
| Playback st                          | Reset all Reset page                                       |           | OK Cancel                   | Apply              |

10. Install ASIOProxyInstall-0.9.4

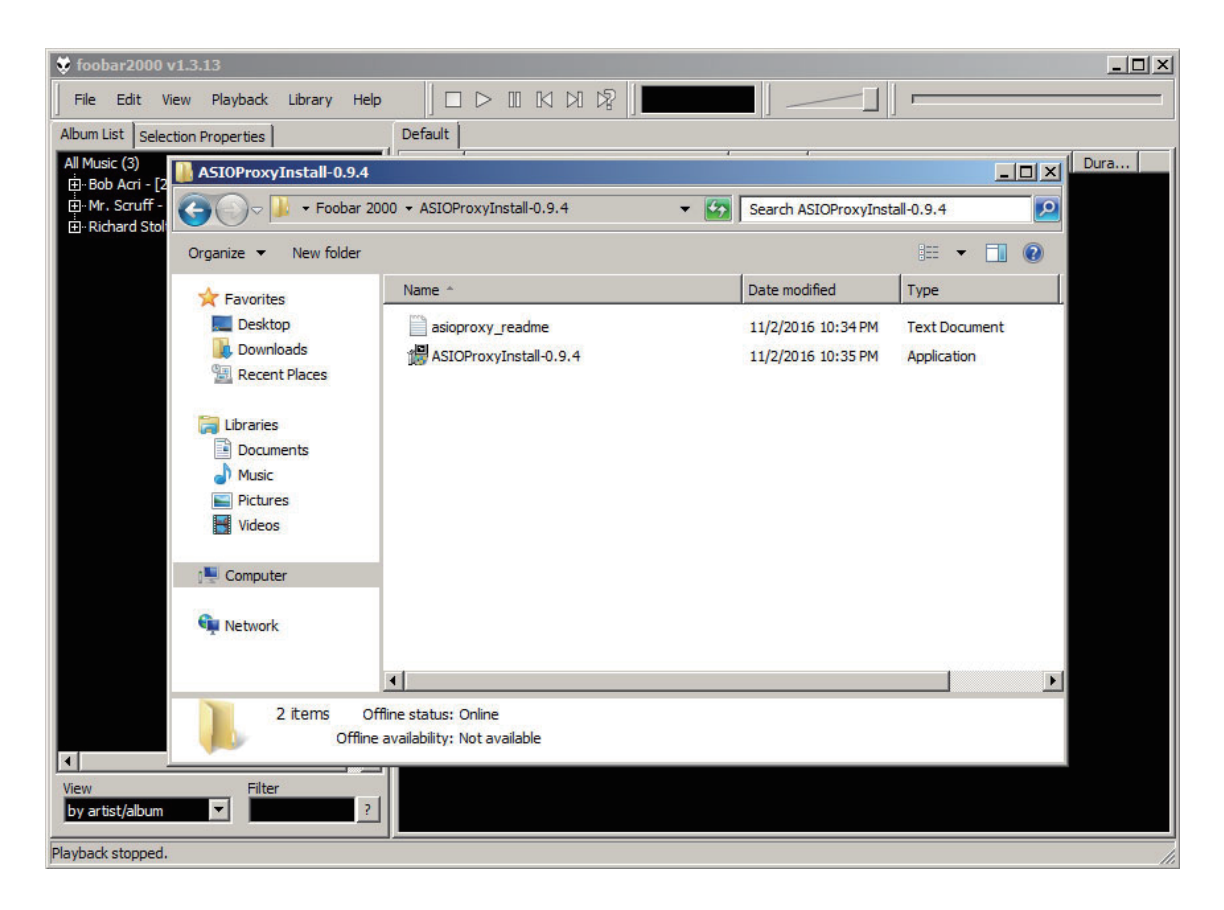

### 11. Install foo\_input\_sacd

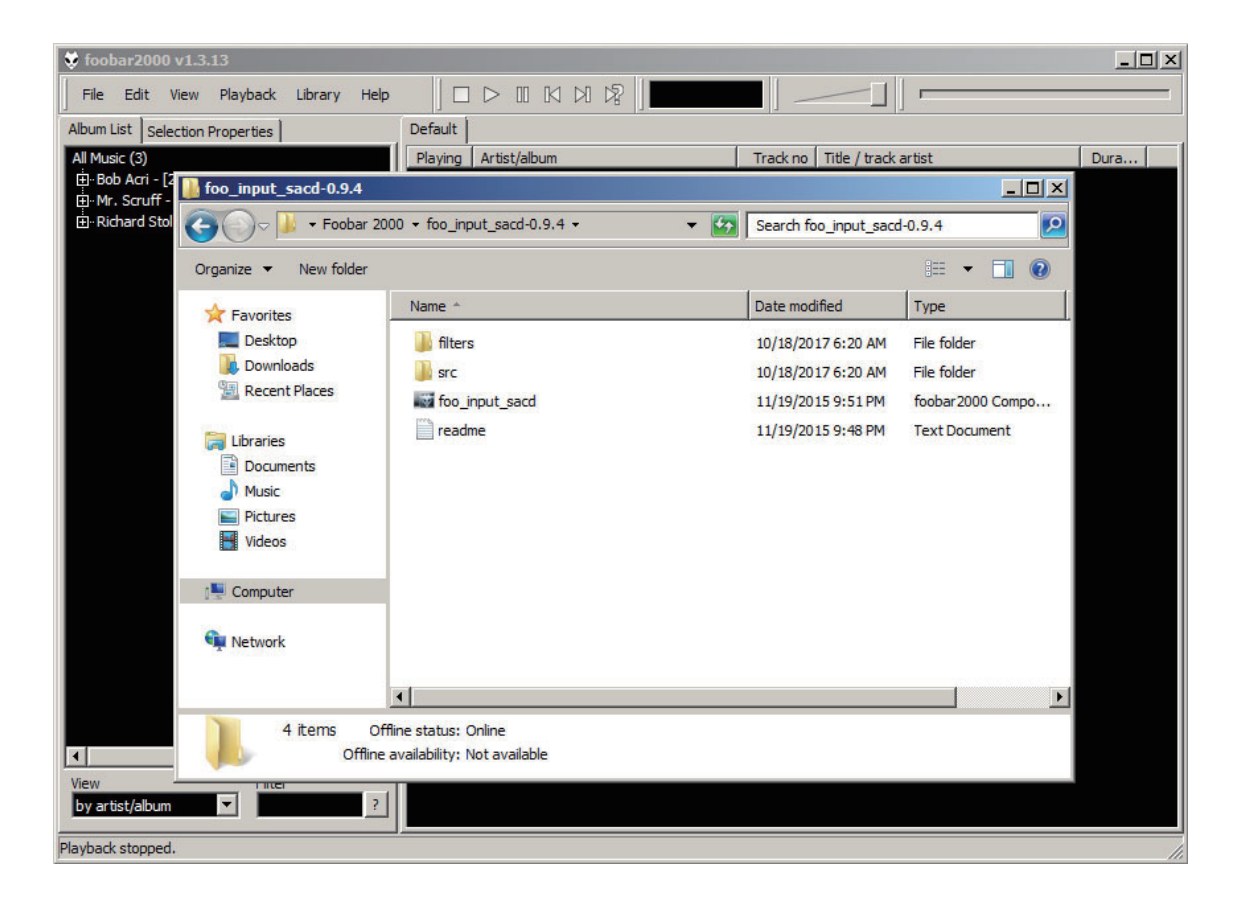

#### 12. Click Yes

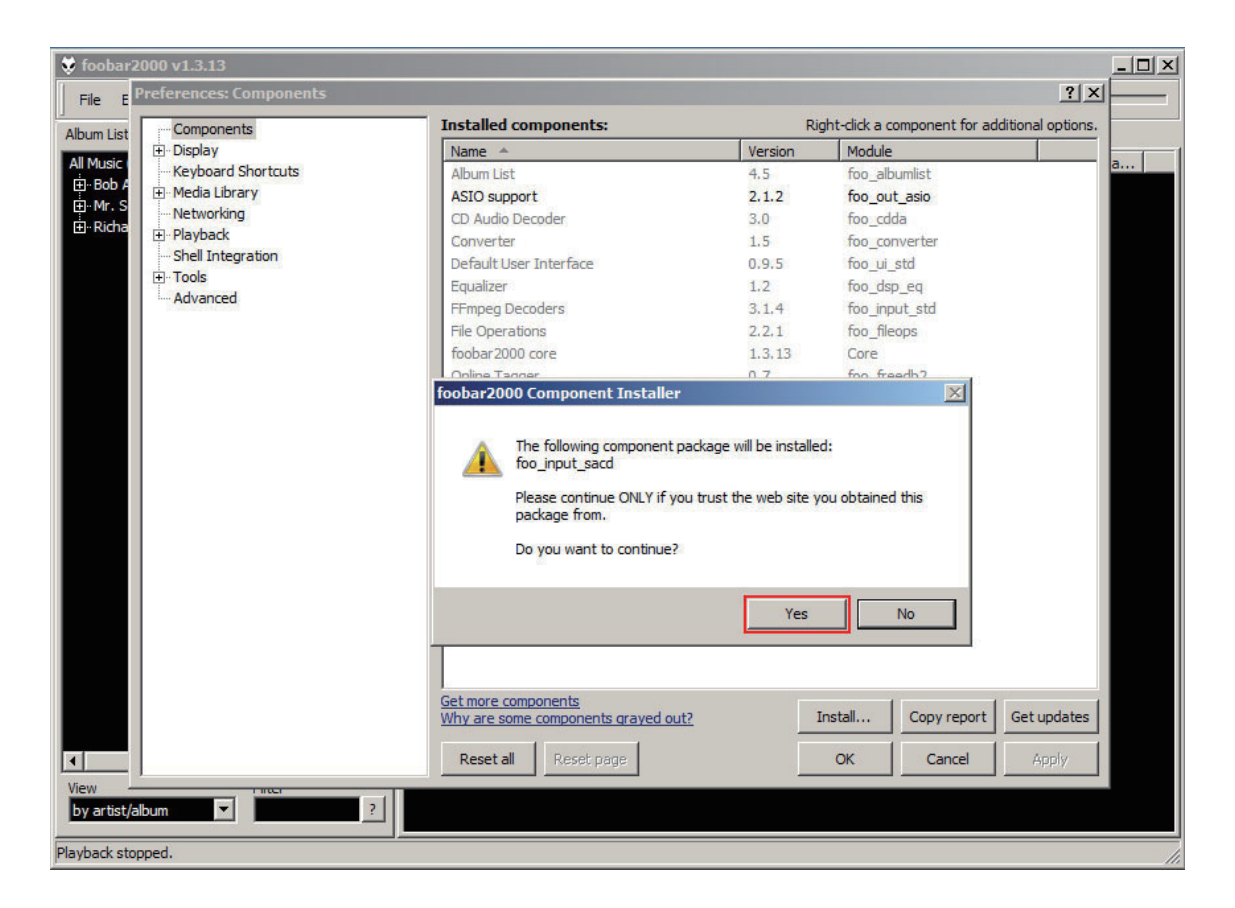

# 13. Click Apply

| Components             | Installed components:                                      | Rig     | ht-click a component for additional |
|------------------------|------------------------------------------------------------|---------|-------------------------------------|
| Display                | Name                                                       | Version | Module                              |
| Context Menu           | Album List                                                 | 4.5     | foo_albumlist                       |
| Default User Interface | ASIO support                                               | 2.1.2   | foo_out_asio                        |
| Colors and Fonts       | CD Audio Decoder                                           | 3.0     | foo_cdda                            |
| Playlist View          | Converter                                                  | 1.5     | foo_converter                       |
| - Keyboard Shortcuts   | Default User Interface                                     | 0.9.5   | foo_ui_std                          |
| Media Library          | Equalizer                                                  | 1.2     | foo_dsp_eq                          |
| Mahumulian             | FFmpeg Decoders                                            | 3.1.4   | foo_input_std                       |
| - Networking           | File Operations                                            | 2.2.1   | foo_fileops                         |
| DSP Manager            | foobar2000 core                                            | 1.3.13  | Core                                |
|                        | Online Tagger                                              | 0.7     | foo_freedb2                         |
| ASIO                   | ReplayGain Scanner                                         | 2.2.2   | foo_rgscan                          |
| - Shell Integration    | Standard DSP Array                                         | 1.3.1   | foo_dsp_std                         |
| Tools                  | Standard Input Array                                       | 1.0     | foo_input_std                       |
| 🗄 - Tagging            | ZIP/GZIP/RAR Reader                                        | 1.8     | foo_unpack                          |
| Advanced               |                                                            |         |                                     |
|                        | Get more components<br>Why are some components grayed out? | I       | nstall Copy report Get up           |
|                        |                                                            |         |                                     |

# 14. Install Binary\_Comparator

|                       | Installed compone                       | antes              | Dight dide a component f | for additional optic |   |
|-----------------------|-----------------------------------------|--------------------|--------------------------|----------------------|---|
| Install Component     |                                         |                    |                          |                      | × |
| Computer              | ▼ Local Disk (C:) ▼ APP ▼ Foobar 2000 ▼ |                    | 🖌 🛃 Search Foobar 2      | 2000                 | 2 |
| Organize 🔻 New folder |                                         |                    |                          | := • 🔳               | ? |
| Favorites             | Name *                                  | Date modified      | Туре                     | Size                 | - |
| Contraction Desktop   | foo_input_sacd-1.0.11                   | 1/2/2018 10:01 AM  | File folder              |                      |   |
| \rm Downloads         | Binary_Comparator                       | 8/2/2017 6:05 AM   | foobar 2000 Compo        | 101 KB               |   |
| 🔛 Recent Places       | foo_dsp_multiresampler                  | 7/19/2017 5:45 AM  | foobar2000 Compo         | 73 KB                |   |
|                       | foo_input_dsdiff                        | 2/7/2015 4:09 PM   | Compressed (zippe        | 80 KB                |   |
| Libraries             | foo_input_sacd-0.6.6                    | 4/10/2014 4:53 PM  | Compressed (zippe        | 432 KB               |   |
| Music                 | foo_input_sacd-0.7.1                    | 9/8/2014 8:31 PM   | Compressed (zippe        | 597 KB               |   |
| Pictures              | foo_input_sacd-0.7.3                    | 2/7/2015 4:12 PM   | Compressed (zippe        | 615 KB               |   |
| Videos                | foo_input_sacd-0.8.3                    | 8/30/2015 10:55 PM | Compressed (zippe        | 1,641 KB             |   |
| _                     | foo_out_asio                            | 8/2/2017 6:05 AM   | foobar 2000 Compo        | 183 KB               |   |
| Computer              | foo_playlist_attributes                 | 8/30/2015 10:47 PM | Compressed (zippe        | 201 KB               |   |
| Local Disk (C:)       | Monkey                                  | 8/2/2017 6:06 AM   | foobar 2000 Compo        | 135 KB               |   |
| Windows7_OS (D:)      | UPnP-Output                             | 8/2/2017 6:07 AM   | foobar 2000 Compo        | 182 KB               |   |
|                       | WASAPI                                  | 8/2/2017 6:07 AM   | foobar 2000 Compo        | 170 KB               | - |
| File r                | Pinan Comparator                        |                    | foobar2000.com           | anonents             | 7 |
| FileT                 | lance [binary_comparator                |                    |                          | 1                    |   |
|                       |                                         |                    | Open 🗸                   | Cancel               |   |
|                       | Keset all 1885                          | er halle           |                          | a Mada               |   |
|                       |                                         |                    |                          |                      |   |

## 15. Click Apply

| Components         | Installed components:                                     | Ri      | ight-click a component for a | dditional optic |
|--------------------|-----------------------------------------------------------|---------|------------------------------|-----------------|
| 🛨 Display          | Name                                                      | Version | Module                       |                 |
| Keyboard Shortcuts | Album List                                                | 4.5     | foo_albumlist                |                 |
| 🗄 Media Library    | ASIO support                                              | 2.1.2   | foo_out_asio                 |                 |
| Networking         | CD Audio Decoder                                          | 3.0     | foo_cdda                     |                 |
| - Playback         | Converter                                                 | 1.5     | foo_converter                |                 |
| DSP Manager        | Default User Interface                                    | 0.9.5   | foo_ui_std                   |                 |
|                    | Equalizer                                                 | 1.2     | foo_dsp_eq                   |                 |
| Chall Integration  | FFmpeg Decoders                                           | 3.1.4   | foo_input_std                |                 |
| Tools              | File Operations                                           | 2,2,1   | foo_fileops                  |                 |
| SACD               | foobar2000 core                                           | 1.3.13  | Core                         |                 |
|                    | Online Tagger                                             | 0.7     | foo_freedb2                  |                 |
| freedb Tagger      | ReplayGain Scanner                                        | 2.2.2   | foo_rgscan                   |                 |
| Advanced           | Standard DSP Array                                        | 1.3.1   | foo_dsp_std                  |                 |
|                    | Standard Input Array                                      | 1.0     | foo_input_std                |                 |
|                    | Super Audio CD Decoder                                    | 0.9.4   | foo_input_sacd               |                 |
|                    | ZIP/GZIP/RAR Reader                                       | 1.8     | foo_unpack                   |                 |
|                    |                                                           |         |                              |                 |
|                    | Get more components<br>Why are some components grayed out | 2       | Install Copy report          | Get updat       |
|                    |                                                           |         |                              |                 |

16. The Playback tab should look like this, set ReplayGain to none / none:

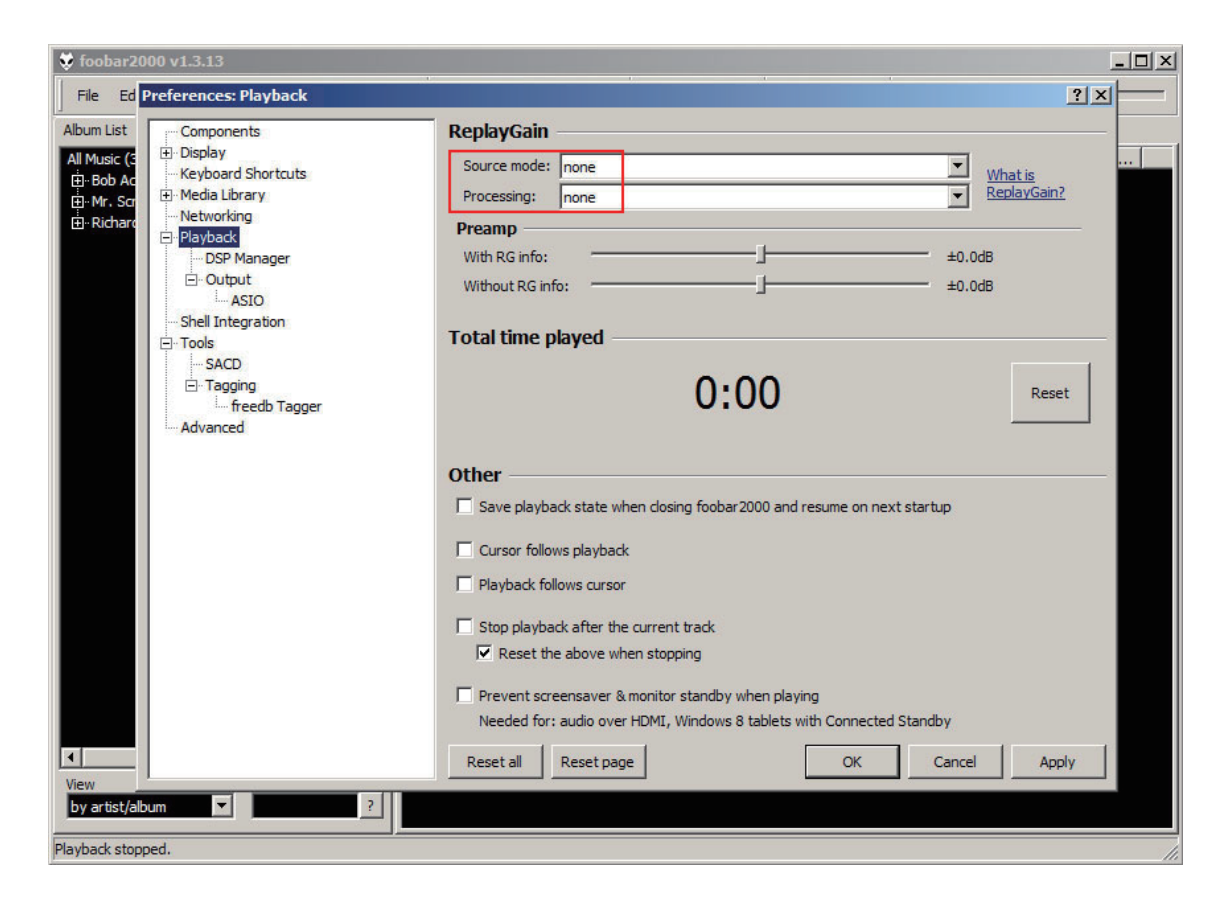

17. The column headers for sample-rate and bitrate are not standard, so key them in as shown in File/Preferences: Playlist View

| 😻 foobar20                            | 000 v1.3.13                                                                      |                    |                                  |         | <u>_</u> _×      |
|---------------------------------------|----------------------------------------------------------------------------------|--------------------|----------------------------------|---------|------------------|
| File Ed                               | Preferences: Playlist View                                                       |                    |                                  |         | ?×               |
| Album List                            | Components                                                                       | Custom column      | Custom columns                   |         | Remove           |
| All Music (3                          | Context Menu                                                                     | Name               | Pattern                          |         | Alignment        |
| ⊞. Bob Ac<br>⊞. Mr. Scr<br>⊞. Richard | Default User Interface     Colors and Fonts     Playlist View                    | SampleRate<br>Bits | %samplerate%<br>%_butspersample% |         | center<br>center |
|                                       | Keyboard Shortcuts     Media Library     Networking     Playback     Programmers |                    |                                  |         |                  |
|                                       | - Output<br>- ASIO<br>- Shell Integration<br>- Tools                             |                    |                                  |         |                  |
|                                       |                                                                                  | Custom group       | ng schemes                       | Add New | Remove           |
|                                       | - freedb Tagger<br>- Advanced                                                    |                    |                                  |         |                  |
|                                       |                                                                                  |                    |                                  | 1       |                  |
| View<br>by artist/alb                 | jum 🔽                                                                            | Reset all Res      | OK OK                            | Cancel  | Apply            |
| Playback stop                         | ped.                                                                             |                    |                                  |         | 1                |

18. Select DSD : ASIO : PureAudio ASIO Driver > Apply > OK

| 😻 foobar20                                                          | 00 v1.3.13                                                                                                    | _                                                                        |    |
|---------------------------------------------------------------------|----------------------------------------------------------------------------------------------------|--------------------------------------------------------------------------|----|
| File Ed P                                                           | references: Output                                                                                                    | ?×                                                                       |    |
| Album List<br>All Music (3<br>B) Bob Ac<br>B) Mr. Sor<br>B) Richard | Components Display Context Menu Default User Interface Colors and Fonts Playlist View Keyboard Shortcuts Media Library Album List Networking Playback DSP Manager Output ASIO Shell Integration Tools Shell Integration Asico Asico | Device          DsD : ASIO : PureAudio ASIO Driver         Buffer length |    |
|                                                                     |                                                                                                    | Reset all Reset page OK Cancel Apply                                     |    |
| View<br>by artist/alb                                               | um 🔽 ?                                                                                                    |                                                                          |    |
| Playback stopp                                                      | ed.                                                                                                    |                                                                          | // |

19. Select Output mode > DSD, Select DSD ASIO Device > PureAudio ASIO Driver > Apply > OK

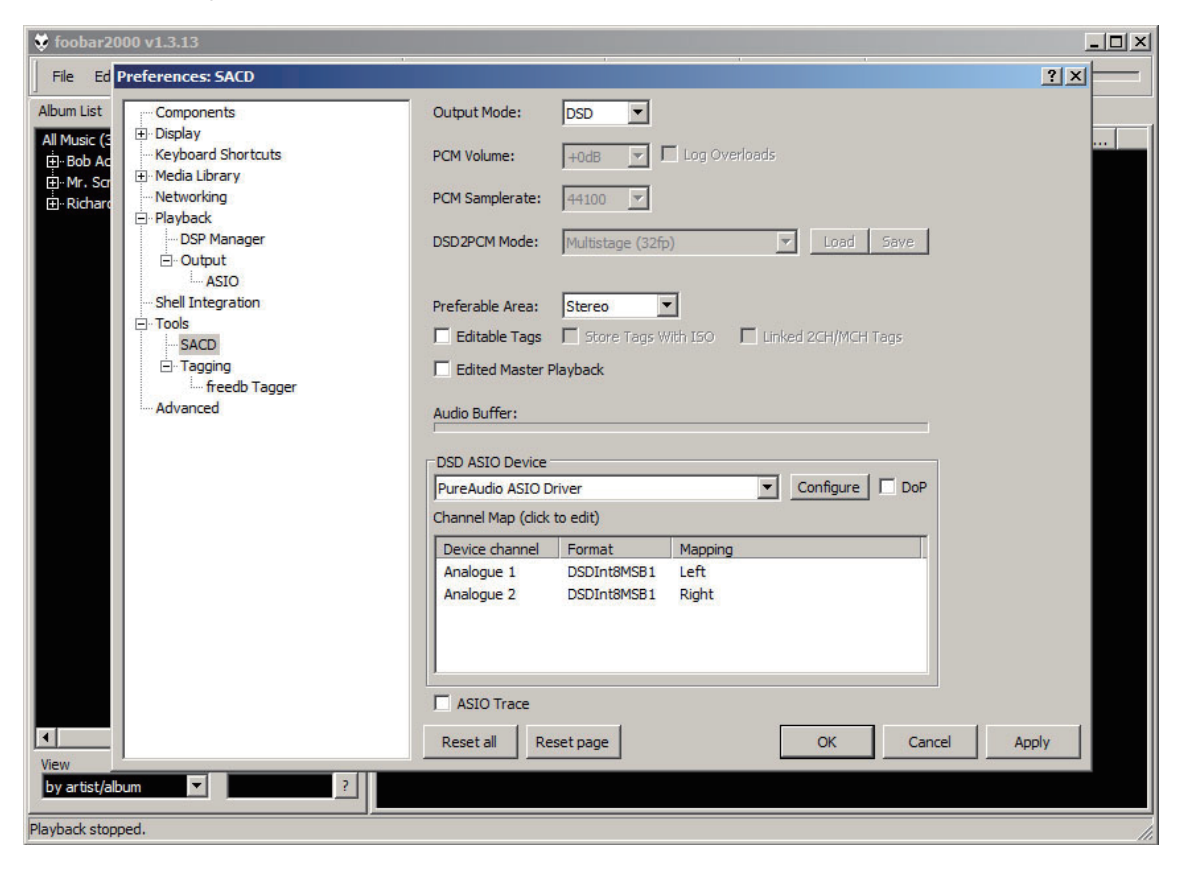

20. Select Playback Device

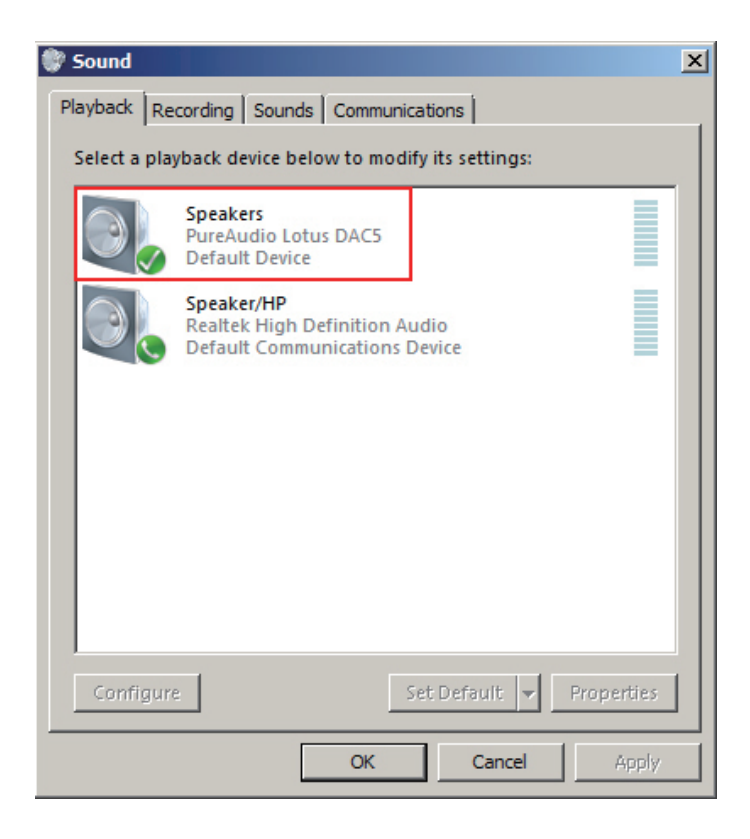

21. Make sure the Enhancements are not selected

| 💐 Speakers Properties                                                                                                    | x |  |  |  |  |  |
|----------------------------------------------------------------------------------------------------|---|--|--|--|--|--|
| General Levels Enhancements Advanced                                                                                                    |   |  |  |  |  |  |
| Select the enhancements to apply for your current speaker<br>configuration. Changes may not take effect until the next time you start<br>playback. |   |  |  |  |  |  |
| Disable all enhancements                                                                                                    |   |  |  |  |  |  |
| Bass Boost     Virtual Surround                                                                                                    |   |  |  |  |  |  |
| Room Correction                                                                                                    |   |  |  |  |  |  |
|                                                                                                    |   |  |  |  |  |  |
| Enhancement Properties                                                                                                    |   |  |  |  |  |  |
| Description: Boosts the lowest frequencies that can be played<br>by the device.                                                                    |   |  |  |  |  |  |
| Provider: Microsoft                                                                                                    |   |  |  |  |  |  |
| Status: DisabledSettings                                                                                                    |   |  |  |  |  |  |
| Restore Defaults   Preview                                                                                                    |   |  |  |  |  |  |
| OK Cancel Apply                                                                                                    |   |  |  |  |  |  |

22. Note Sample rate is unimportant for direct exclusive drive

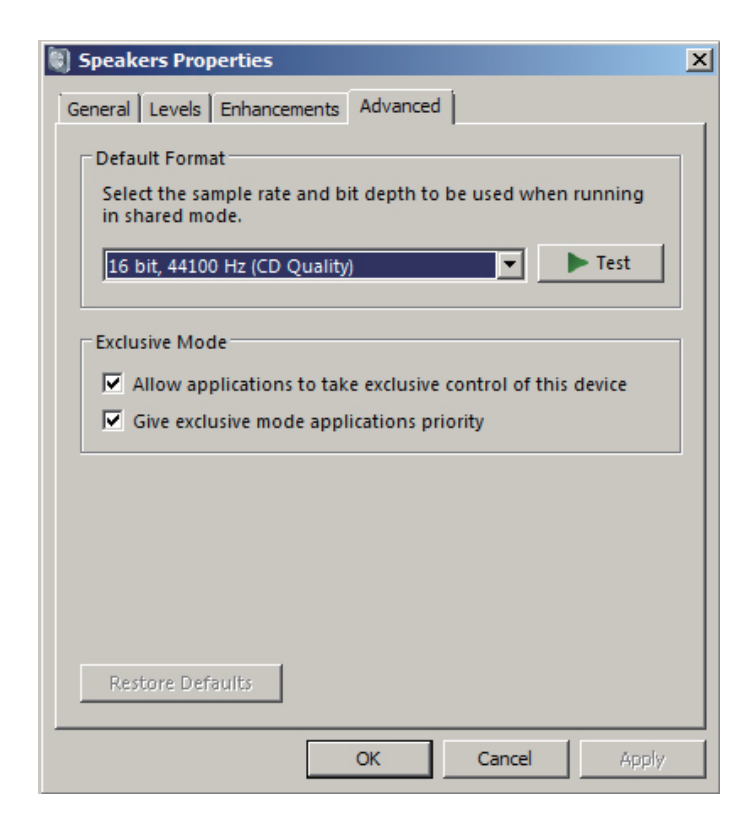